# **CREATING A TEST IN BLACKBOARD**

### **STEP THREE: Deploy the Test and Set All Test Parameters**

Once you have clicked the **OK** button, you will see this screen, indicating to you that you have created Test #1, called "How To"...

| WHERE THE LEARNING<br>NEVER STOPS                            | i                                                                             |                                                                                  | Northern College Course | ک میں Angela Bourgeois 😐 🗴 🕐                      |
|--------------------------------------------------------------|-------------------------------------------------------------------------------|----------------------------------------------------------------------------------|-------------------------|---------------------------------------------------|
| Tests, Surveys, and Po                                       | ools > Tests                                                                  |                                                                                  |                         | 🖸 📗 🔓 Edit Mode is: 💽 ?                           |
| htti C 2<br>Introduction to<br>Blackboard<br>Annoucements    | Tests<br>Tests are a means of assessing student per<br>Build Test Import Test | formance. You have the option to build a test or import a test. <u>More Help</u> | _                       |                                                   |
| Instructor Contact<br>Course Outline<br>Course Content       | Name 🛆                                                                        | Deployed                                                                         | Date Last Edited        |                                                   |
|                                                              | Test # 1 - How To 💿                                                           | No                                                                               | May 25, 2020 8:23 AM    |                                                   |
| Evaluations<br>Assignments<br>Tests                          |                                                                               |                                                                                  |                         | Displaying 1 to 1 of 1 items Show All Edit Paging |
| My Grades<br>Email                                           |                                                                               |                                                                                  |                         |                                                   |
| Resources  Web Links  I  Faculty Resources  Discussion Board |                                                                               |                                                                                  |                         |                                                   |
| Northern College<br>Assignment #1                            |                                                                               |                                                                                  |                         |                                                   |

...but it is not currently deployed anywhere in your course.

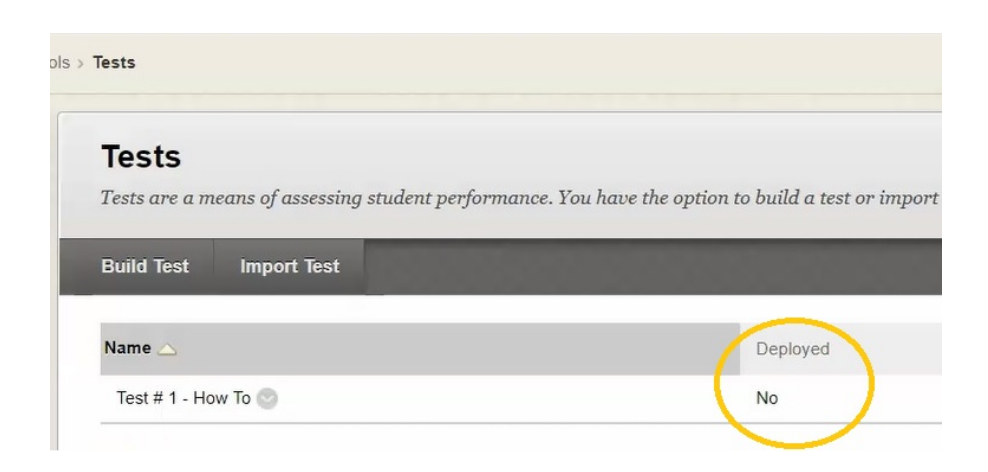

In order to do that you need to select an area within your course that you would like this test to show for the students. In this course, we built in earlier videos a test link on the left hand side, so I'm going to choose to deploy my test in this area.

| + | t1 C                               | 2 | Tests                                                  |                             |
|---|------------------------------------|---|--------------------------------------------------------|-----------------------------|
| * | Introduction to<br>Blackboard      | * | Tests are a means of assessing student performance. Ye | ou have the option to build |
|   | Annoucements<br>Instructor Contact |   | Build Test Import Test                                 |                             |
|   | Course Outline<br>Course Content   |   | Name 🛆                                                 | Deplo                       |
|   | Evaluations<br>Assignments         |   | Test # 1 - How To 💿                                    | No                          |
| I | Tests<br>My Grades                 | 0 |                                                        |                             |
|   | Email                              |   |                                                        |                             |
|   | Resources                          |   |                                                        |                             |

### 1. Click on Tests.

## 2. Click Assessments.

| Tests                                                  |                 |               |         |                   |                                                            |
|--------------------------------------------------------|-----------------|---------------|---------|-------------------|------------------------------------------------------------|
| + ti C 🗃                                               | Tests 🗢         |               |         |                   |                                                            |
| Appoulcements                                          | Build Content 🗸 | Assessments 🗸 | Tools 🗸 | Partner Content 🗸 |                                                            |
| Instructor Contact<br>Course Outline<br>Course Content | R               | (L)           |         |                   |                                                            |
| Evaluations<br>Assignments                             |                 |               |         |                   | It's time to add content<br>Use functions above to add it. |
| Tests  My Grades Email                                 |                 |               |         |                   |                                                            |

## 3. Then Test.

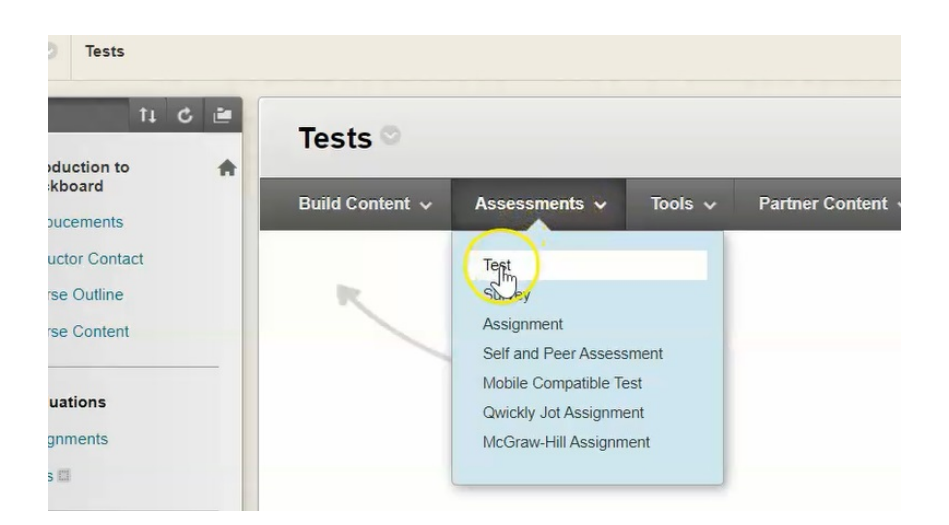

At this step you'll see the test that you created, indicated right here.

|                    | Create Test                                                                                                    |
|--------------------|----------------------------------------------------------------------------------------------------|
| ntroduction to     | After you create a test, the next step is to deploy it. First, you add the test to a conte                      |
| nnoucements        |                                                                                                    |
| nstructor Contact  |                                                                                                    |
| ourse Outline      | ADD TEST                                                                                                    |
| ourse Content      | ADDIEST                                                                                                    |
|                    | Create a new test or select an existing test to deploy.                                                         |
| valuations         |                                                                                                    |
| ssignments         | Create a New Test Create                                                                                        |
| ests 🖾             | Add an Existing Test                                                                                            |
|                    | the second second second second second second second second second second second second second second second se |
| ly Grades          |                                                                                                    |
| imail              |                                                                                                    |
| esources 🖾         |                                                                                                    |
| Veb Links 🗷 💷      | · ·                                                                                                    |
| aculty Resources 🗹 |                                                                                                    |
| iscussion Board    | Click Submit to add this test Click Cancel to guit                                                              |
| lorthern College   | click Submit to due bio test. click Curicer to guit.                                                            |
| ssignment #1       |                                                                                                    |

# 4. Click it to highlight it.

| Create a new test or select o | an existing test to deploy.          |
|-------------------------------|--------------------------------------|
| Create a New Test             | Create                               |
| Add an Existing Test          | Select Test Below<br>Test # 1 How To |
|                               |                                      |

## 5. And click **Submit**.

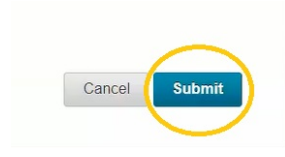

## A. Test Information

So you'll see your test name indicated, and again if you wanted to change this you could highlight it and change it now.

| options                                                                      |                                                                                                    |              |
|------------------------------------------------------------------------------|----------------------------------------------------------------------------------------------------|--------------|
| st options control the instru                                                | uctions, availability, due dates, feedback, self-assessment and presentation of the test. <u>More Help</u>                                                                             |              |
| ✤ Indicates a required field                                                 | đ                                                                                                    |              |
|                                                                              | Ma                                                                                                    |              |
| STINFORMATION -                                                              |                                                                                                    |              |
|                                                                              |                                                                                                    |              |
| V Neme                                                                       |                                                                                                    |              |
| * Name                                                                       |                                                                                                    |              |
| * Name<br>Choose Color of Name                                               | Test # 1 - How To                                                                                                    |              |
| * Name<br>Choose Color of Name                                               | Test # 1 - How To                                                                                                    |              |
| * Name<br>Choose Color of Name<br>Content Link Description                   |                                                                                                    |              |
| * Name<br>Choose Color of Name<br>Content Link Description<br>TTTTPParagraph | $ \begin{array}{c} \text{Interms} \\ \blacksquare \\ \blacksquare \\ \blacksquare \\ \blacksquare \\ \blacksquare \\ \blacksquare \\ \blacksquare \\ \blacksquare \\ \blacksquare \\ $ | <b>⊒</b> i ; |

We indicated the description earlier on, we could also edit that here.

| K Name Test # 1 - How To                                                                      |   |
|-----------------------------------------------------------------------------------------------|---|
| hoose Color of Name Black                                                                     |   |
| Content Link Description                                                                      |   |
| T T T T Paragraph V Arial V 3 (12pt) V 🗄 V 1 T V P V                                          |   |
| 8 U U Q = C = = = = = = = = 1 Ix 0 62 "I I"                                                   |   |
|                                                                                               |   |
| Ο 🖉 🖻 🗈 ∫ <sub>X</sub> ↔ Mashups 🔹 ¶ 44 © 😳 🤹 🌐 🗮 🗮 🗮 🗰 🗰 🗰 🗰 🗰 🗰 💭 🗤 ΗΤΗΙ CSS                |   |
| <ul> <li></li></ul>                                                                           | A |
| <ul> <li></li></ul>                                                                           |   |
| O Ø I I f <sub>x</sub> ◆Mashups ▼ ¶ ≪ © C ↓ II II II II II II II II II II II III III III IIII | Â |
| O Ø I I f <sub>x</sub> ◆Mashups ▼ ¶ ≪ @ © ↓ III III III III III IIII IIII III                 |   |
| O @ I I J <sub>x</sub> ↔ Mashups  • ¶  66  ©                                                  | Î |

## **B. Test Description Display Options**

There are options as to whether or not you want to show the test description to students before they begin the test.

| Test Description      | First test for this class               |
|-----------------------|-----------------------------------------|
| $\frown$              |                                         |
| Show test description | to students before they begin the test. |

So when they first load it up, before they get in to see the questions, if you select this it's going to give that description right then.

| Test Description                                              | First test for this class                 |  |
|---------------------------------------------------------------|-------------------------------------------|--|
| Show test description to students before they begin the test. |                                           |  |
| Test Instructions                                             | You have 10 minutes to complete this test |  |
| Show Instructions to stu                                      | idents before they begin the test.        |  |
| Open test in new window                                       | Yes No                                    |  |

It will provide these instructions to the students that "you have 10 minutes to complete this test", and if you wanted them to see that before you let them into the test you could also do that.

The next option for all of your tests is whether or not you want this test to open in a new window that's completely up to you it's whatever you decide.

|   | Test Instructions               | You have 10 minutes to complete this test               |  |  |  |
|---|---------------------------------|---------------------------------------------------------|--|--|--|
|   | Show Instructions to students b | ow Instructions to students before they begin the test. |  |  |  |
| < | Open test in new window         | ⊖ Yes    No                                             |  |  |  |

### **C.** Test Availability

Under Test Availability, by default, Blackboard has indicated "NO"

| т |                                                                                                    |  |  |  |
|---|----------------------------------------------------------------------------------------------------|--|--|--|
|   |                                                                                                    |  |  |  |
|   | Make available to students                                                                                                    |  |  |  |
|   | Add a new announcement for this O Yes O No test                                                                                                    |  |  |  |
|   | Multiple Attempts Allow Unlimited Attempts Number of Attempts                                                                                                    |  |  |  |
|   | Score attempts using Last Graded Attempt V                                                                                                    |  |  |  |
|   | Force Completion                                                                                                    |  |  |  |
|   | Once started, this test must be completed in one sitting.                                                                                                    |  |  |  |
|   | Set Timer<br>Set expected completion time. Selecting this option also records completion time for this test. Students will see the timer option before they begin t |  |  |  |
|   | co Minutes                                                                                                    |  |  |  |

What this means is that when you create your test it automatically stays hidden from the students until you actively go and make it available.

1. Click to say "Yes".

| Make available to students           | Yes  No    |
|--------------------------------------|------------|
| Add a new announcement for this test | 🔵 Yes 💿 No |

2. It asks if you'ld like to create a new announcement for this test, I'm going to leave that at the default of "**No**".

| Make available to students           | 💽 Yes 🔵 No |
|--------------------------------------|------------|
| Add a new announcement for this test | Yes No     |

If I wanted the users to have more than one attempt for this test I could select multiple attempts and then enter the number of attempts but I only want them to have one

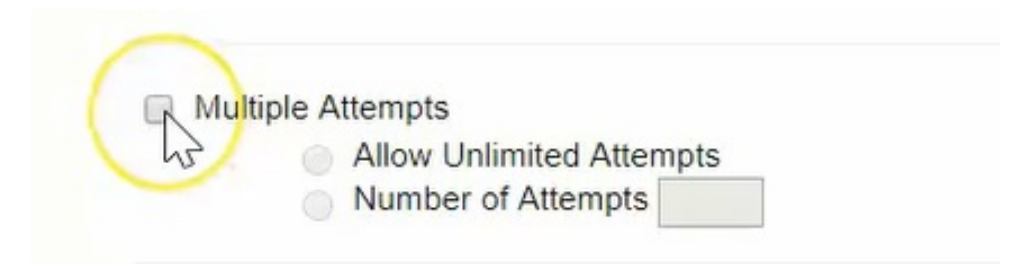

#### **D. Forced Completion**

Forced Completion is an option that you should *never* use.

What happens when you select **Force Completion**, is it sort of locks student into the test and if anything were to happen like their Wi-Fi bumped or their computer froze, anything at all, then that test is automatically submitted as soon as that happens. So whether the student is on question 1 or question 50, their test is automatically submitted and they are done.

### **E. Setting A Test Timer**

We can set a timer for our test if you're very particular about the amount of time that I want the students to spend on the test.

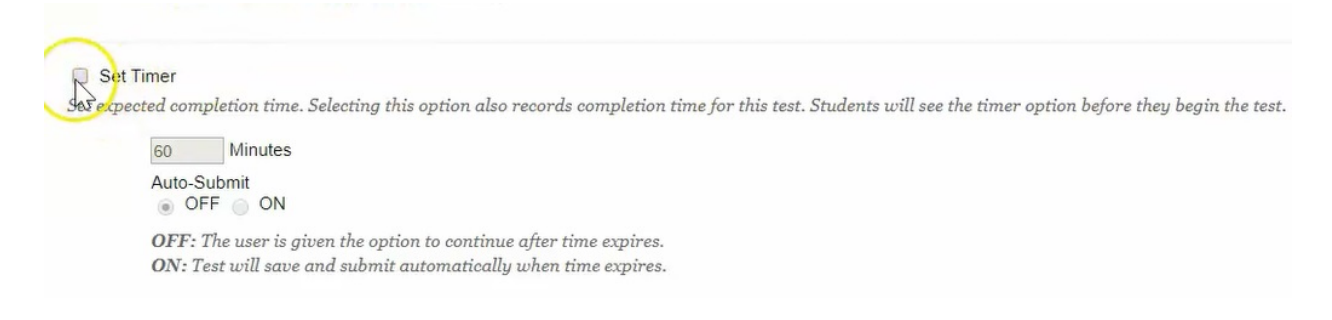

1. I'm going to select "**Set Timer**" and I'm going to put a time limit of 10 minutes as I indicated in the instructions.

Set Timer Set expected completion time. Selec

1d Minutes

The next option is whether or not to use an Auto-Submission.

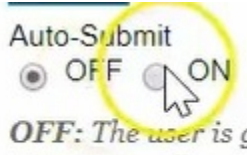

• OFF ON OFF: The user is given the option to continue after time expires. ON: Test will save and submit automatically when time expires.

If you leave it to "OFF", the time rule will countdown for the students in the test. At the end of 10 minutes, it's going to go past the timer and indicate to the student that they are over the amount of time allowed, and it will indicate to you in your grade center when you go look at that test, that this student took more than the 10 minutes.

If you want you can select it to auto submit which means at the end of 10 minutes, it doesn't matter what question they're on, that test will automatically submit to you.

## F. Setting When Test Is Displayed

Now I've made the test available, but I know that that I only want the students to see the test next week so I have date restrictions here:

| <b>OFF:</b> The user is given           | the option to continue of | ufter time expires. |
|-----------------------------------------|---------------------------|---------------------|
| <b>ON:</b> Test will save and           | submit automatically u    | when time expires.  |
|                                         |                           |                     |
| × · · · · · · · · · · · · · · · · · · · |                           |                     |
| Display After 05/25/2020                | 08:25 AM                  | $\odot$             |
| er dates as mm/dd/yyyy. Tin             | e may be entered in any   | increment.          |
|                                         |                           |                     |
| Display Until 05/25/2020                | 08:26 AM                  |                     |

1. I'm going to select "Display After" and click on my calendar.

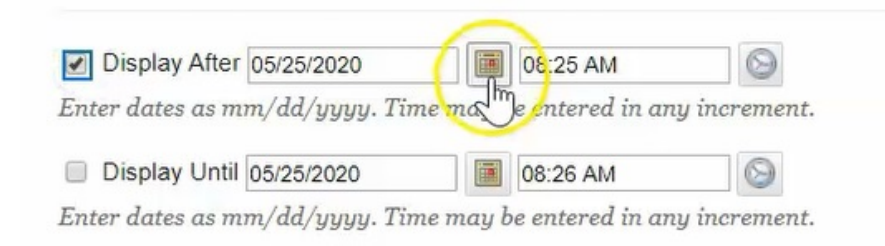

2. I'm going to choose June  $2^{nd}$ .

| Set expected completion time. Selectin                                 | «              | (               | Ju             | ne 20      | 020              |            | ×           | time for th |
|------------------------------------------------------------------------|----------------|-----------------|----------------|------------|------------------|------------|-------------|-------------|
| Auto-Submit                                                            | Sun<br>07      | Mon<br>01<br>08 | Tue            | Wied<br>C3 | <b>Thu</b><br>04 | Fri<br>05  | Sat<br>06   |             |
| <b>OFF:</b> The user is given the<br><b>ON:</b> Test will save and sub | 14<br>21<br>28 | 15<br>22<br>29  | 16<br>23<br>30 | Da<br>24   | Ate Si           | elect      | ion (<br>21 | Calendar    |
| Display After 05/25/2020 Enter dates as mm/dd/yyyy. Time mag           | iy be          | 8:25 A<br>enter | AM<br>ed in    | any i      | ncren            | nent.      |             | î.          |
| Display Until 05/25/2020                                               | iy be          | 8:26 A<br>enter | AM<br>ed in    | any i      | ncren            | )<br>nent. |             |             |

# 3. I'm going to pick a time of 9:30 in the morning.

|                                                                  |                                                                  | -        |
|------------------------------------------------------------------|------------------------------------------------------------------|----------|
|                                                                  | Set expected completion time. Selecting this option also record  | ×        |
|                                                                  | 06:30 AM                                                         | -        |
|                                                                  | 10 Minutes 07:00 AM                                              |          |
|                                                                  | Auto-Submit 07:30 AM                                             |          |
|                                                                  | OFF  ON 08:00 AM                                                 |          |
|                                                                  | OFF: The user is given the option to continue after 08:30 AM     |          |
|                                                                  | ON: Test will save and submit automatically when 09:00 AM        |          |
|                                                                  | 09:30AM                                                          |          |
|                                                                  | 10:05 M                                                          |          |
| Display After 06/02/2020     08:25 AM                            | Display After acrosson                                           |          |
| Enter dates as mm/dd/yyyy. Time may be entered in any inersont.  | Chispiay Alter 06/02/2020                                        |          |
|                                                                  | Enter dates as mm/dd/yyyy. Time may be entered in any incr       | <u> </u> |
| Display Until 05/25/2020                                         |                                                                  |          |
| Enter dates as mm/dd/yyyy. Time may be entered in any increment. | Obsplay Ontil 05/25/2020                                         |          |
|                                                                  | Enter dates as mm/dd/yyyy. Time may be entered in any increment. |          |

4. And I only want the test to display until June 2nd at 10:30 in the morning.

|                                                                                                    | OFF <b>ON</b><br>OFF: The user is given the option to continue after<br>ON: Test will save and submit automatically when                                                                                                    | 06:30 AM<br>07:00 AM<br>07:30 AM<br>08:00 AM<br>08:30 AM | • |
|----------------------------------------------------------------------------------------------------|----------------------------------------------------------------------------------------------------|----------------------------------------------------------|---|
| Display After 06/02/2020   Enter dates as mm/dd/yyyy. Time may be entered in any increment.   Display Until 05/25/2020   08:26 AM   Enter dates as mm/dd/yyyy. Time may be entered in any increment. | <ul> <li>Display After 06/02/2020</li> <li>O9:30 AM</li> <li>Enter dates as mm/dd/yyyy. Time may be entered in any incr</li> <li>Display Until 06/02/2020</li> <li>08:26 AM</li> <li>Enter dates as mm/dd/yyyy. Time may be entered in any incr</li> </ul> | 09:00 AM<br>09:30 AM<br>10:00 AM<br>10:30 AM<br>11:00 A  | • |

That link is only going to be there for that hour and the students coming into class after 10:30AM won't have the option to start it.

#### **G. Setting Test Password**

If you would like, you can include a password for your test, this is helpful if you want to ensure that only the students that come to your class received the password and can start the test.

### 1. Check off the box.

| Password  | 1 |  |
|-----------|---|--|
| 1 assurer |   |  |

#### 2. Type in a password.

| 1 | Password | summer T |  |
|---|----------|----------|--|
|---|----------|----------|--|

#### H. Setting Test Availability Exception

Under the **Test Availability Exception** heading, you can include students that for whatever reason may need to write the tests at a different date or a different time.

#### 1. Click on Add User or Group.

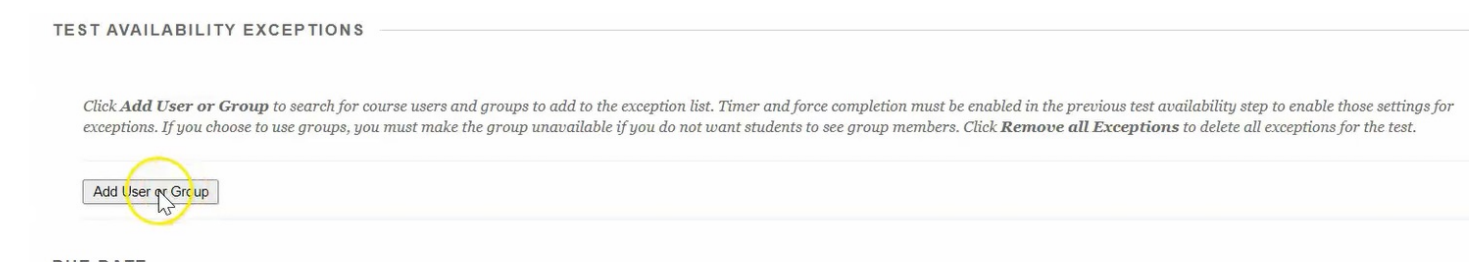

2. It's going to bring up your class list of students, so you can simply select the student and hit submit and indicate what the changes are.

| Search: Any V Not Blank V | Go           |               |
|---------------------------|--------------|---------------|
|                           |              |               |
| User or Group             | Username     | Name          |
| •                         | teststudent  | Test Student  |
|                           | studentkelly | Kelly Student |
|                           |              |               |

3. So because I want to be able to do the test today to show you how it's going to look, I'm going to select my teststudent.

| Add User or Group            |              |
|------------------------------|--------------|
| Search: Any V Not Blank V Go |              |
| User or Group                | Username     |
|                              | teststudent  |
| · 1                          | studentkelly |
|                              |              |

# 4. Click Submit.

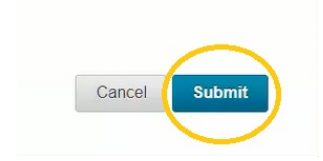

5. This brings me up to the options that I can set for this specific student.

| TEST AVAILABILITY EXCEPT                                                        | ONS                                                                                         |                                                                        |                                                                           |                                                                     |
|---------------------------------------------------------------------------------|---------------------------------------------------------------------------------------------|------------------------------------------------------------------------|---------------------------------------------------------------------------|---------------------------------------------------------------------|
| Click <b>Add User or Group</b> to searc<br>exceptions. If you choose to use gro | ch for course users and groups to add to the<br>ups, you must make the group unavailable ij | exception list. Timer and force of<br>f you do not want students to se | completion must be enabled in th<br>te group members. Click <b>Remo</b> u | ne previous test availability<br><b>re all Exceptions</b> to delete |
| Add User or Group Remove All Ex                                                 | ceptions                                                                                    |                                                                        |                                                                           |                                                                     |
| Name                                                                            | Attempts                                                                                    |                                                                        | Timer                                                                     | Availabili                                                          |
| L Test Student                                                                  | Single Attempt                                                                              |                                                                        | <ul><li>✓ 10</li><li>✓ Auto Submit</li></ul>                              |                                                                     |
| DUE DATE                                                                        |                                                                                             |                                                                        |                                                                           |                                                                     |

6. I'm going to leave it at single attempt, I'm going to leave the timer set to 10 minutes, but under the Availability...

| Timer                                    | Availability |  |
|------------------------------------------|--------------|--|
| <ul><li>I0</li><li>Auto Submit</li></ul> |              |  |

7. I'm going to change the date to today, that way at 11:30AM I will have access to this test.

|                                          | Timer                                     | Availability                                                |
|------------------------------------------|-------------------------------------------|-------------------------------------------------------------|
|                                          | ☑ 10                                      |                                                             |
|                                          | After: 05/25/2020<br>Enter dates as mm/dd | II:30 AM       /yyyy. Time may be entered in any increment. |
|                                          | Enter dates as mm/dd                      | /yyyy. Time may be entered in any increment.                |
| tke a test once the due date has passed. |                                           | Clear Cancel Save                                           |

#### I. Setting A Due Date

You can include a due date for this test however if you do that and you have a student under the exception there is the risk that test will never show up for that student if it's past the due date, so typically you leave this part blank.

| JE DATE                  |                             |                          |                             |                     |
|--------------------------|-----------------------------|--------------------------|-----------------------------|---------------------|
| Set the date the assessn | nent is due. Optionally     | , do not allow student   | s to take a test once the d | ue date has passed. |
| Submissions are accept   | ed after this date, but     | are marked <b>Late</b> . |                             |                     |
| Due Date                 |                             | 0                        | $\bigcirc$                  |                     |
| Enter dates as mm/dd/y   | yyy. Time may be enter      | red in any increment.    |                             |                     |
| Do not allow str         | udents to start the Test i  | if the due date has pase | sed.                        |                     |
| Students will be un      | able to start the Test if t | this option is selected. |                             |                     |

#### J. Self Assessment Options

For Self-Assessment Options, you always just leave the default of "Include This test in Grade Center score calculations". This means that when the students do the test the results will automatically filter to your grade Center for you to mark.

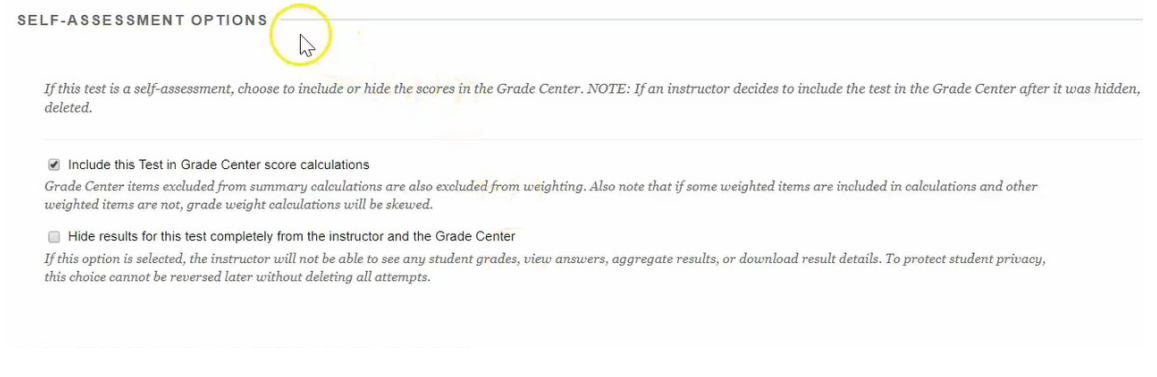

### K. Show Test Results And Feedback to Students

| OW TEST RESULTS AND F                                                    | EEDBACK TO STUDENTS                                                           |                                                              |                              |                                                          |
|--------------------------------------------------------------------------|-------------------------------------------------------------------------------|--------------------------------------------------------------|------------------------------|----------------------------------------------------------|
| Test results and feedback are avai<br>show students; such as scores, ans | lable to students after they complete a wers, and feedback for each question. | test. Set up to two rules to show results and feedback. Rule | rs occur based on the events | selected. Each rule specifies when and wha               |
| When (1)                                                                 | Score per Question ()                                                         | Answers (])                                                  | Feedback (j)                 | Show incorrect Questions $\langle {\widehat{f}} \rangle$ |
| After Submission                                                         | (1)                                                                           | All Answers 🕘 Correct 🛄 Submitted                            | U                            | 0                                                        |
| ( = )                                                                    |                                                                               | All Annual D. Count D. Colorited                             |                              |                                                          |

#### 1. It is important here to ensure that you remove this check mark under "Score per Question".

| SHOW TEST RESULTS AN                                            | D FEEDBACK TO STUDENTS -                                                               |                                                       |
|-----------------------------------------------------------------|----------------------------------------------------------------------------------------|-------------------------------------------------------|
| Test results and feedback are of show students; such as scores, | wailable to students after they complete a<br>answers, and feedback for each question. | test. Set up to two rules to show results and feedbac |
| When (i)                                                        | Score per Question (1)                                                                 | Answers 👔                                             |
| After Submission                                                |                                                                                        | All Answers Correct Submitted                         |
| Choose ¥                                                        |                                                                                        | All Answers Correct Submitted                         |

By default, Blackboard will allow the students to see the test after they've submitted it, and if it's been auto-marked, which questions they've got right and which questions they got wrong. This can be a helpful learning tool for the student, however it also provides them an opportunity to be away from class and have a copy of your test

So, to ensure academic honesty we ask that you remove this check mark so that when the students submit their test they don't have an opportunity to see all of their questions and what they got right and what they got wrong.

If they would like to review their test specifically, we recommend that they make an appointment with you to come and have a look at it while you're together.

#### L. Test Presentation

1. By default this test is going to display all at once, which most mimics a paper copy of a test.

| TEST PRESENTATION                                                 |                                                                                                    |
|-------------------------------------------------------------------|----------------------------------------------------------------------------------------------------|
| A at Once                                                         | <ul> <li>One at a Time         Present one question at a time.     </li> <li>Prohibit Backtracking         Prevent changing the answer to a question that has already been submitted.     </li> </ul> |
| Randomize Questions<br>Randomize questions for each test attempt. |                                                                                                    |
| Click <b>Submit</b> to edit options for this test. Click <b>G</b> | Cancel to quit.                                                                                                    |

2. You can also choose to have my questions display only one question on the screen at a time.

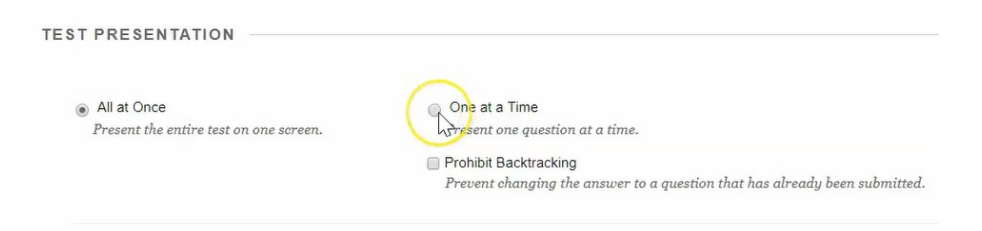

3. If you do that you can prohibit back tracking, so that once they answer question #1 and #2, they cannot go back to question #1 and edit it.

| TEST DRESENTATION                      |                                                                           |
|----------------------------------------|---------------------------------------------------------------------------|
| TEST FRESENTATION                      |                                                                           |
|                                        |                                                                           |
| All at Once                            | One at a Time                                                             |
| Present the entire test on one screen. | Present one question at a time.                                           |
|                                        | Prohibit Backtracking                                                     |
|                                        | Prevent changing we answer to a question that has already been submitted. |
|                                        |                                                                           |

4. You can also choose to randomize my questions

|                                   | $\frown$ |               |    |  |
|-----------------------------------|----------|---------------|----|--|
| 📃 Randomize Ques <mark>t</mark> i | ons      |               |    |  |
| Randomize questio                 | ns faren | ch test attem | nt |  |

I had mentioned this earlier if you wanted all of your questions for all of your students to show up in a different order I would select randomize.

### 5. Click "Submit".

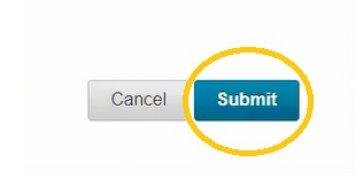

#### **M. Overview Your Test**

1. You now have a test...

| Success: | : Test # 1 - How To Options Edited.                                                                                                    |  |
|----------|----------------------------------------------------------------------------------------------------|--|
| Test     | is O                                                                                                    |  |
| Build C  | Content 🗸 Assessments 🗸 Tools 🗸 Partner Content 🗸                                                                                                    |  |
|          | Test # 1 - How To         Availability:       Item is hidden from students. It will be available after Jun 2, 2020 9:30 AM.         First test for this class |  |

... That is displayed in this test link for students.

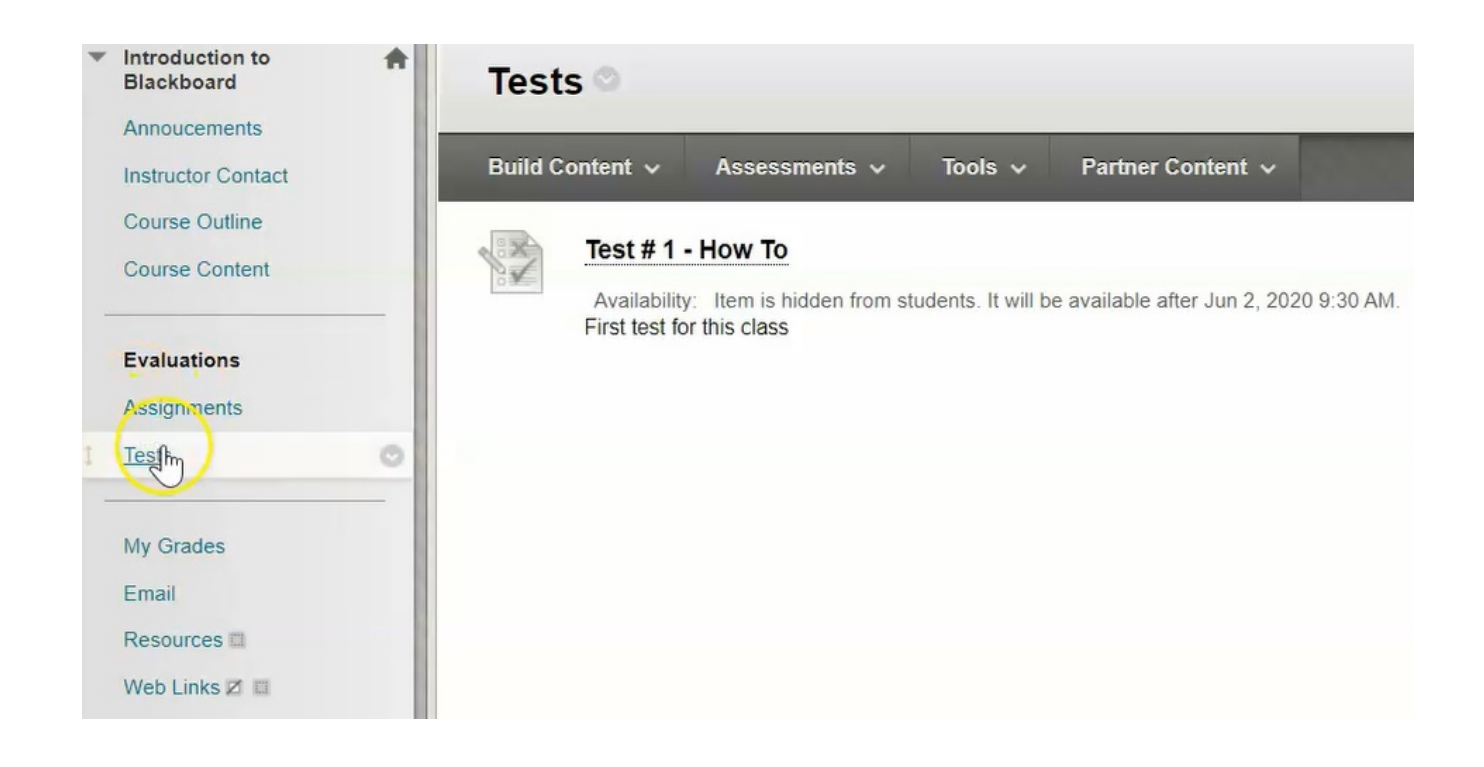

2. You can see that it's grayed out.

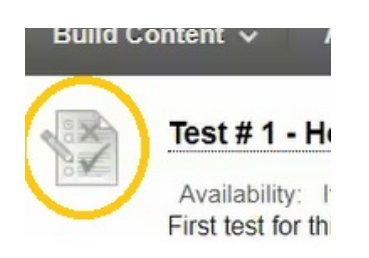

While it is available, it's only going to be available on June  $2^{nd}$  at 9:30 in the morning. So if you were to go into this folder as a student, you wouldn't see anything today, but you will see this link on June  $2^{nd}$  at 9:30 AM.

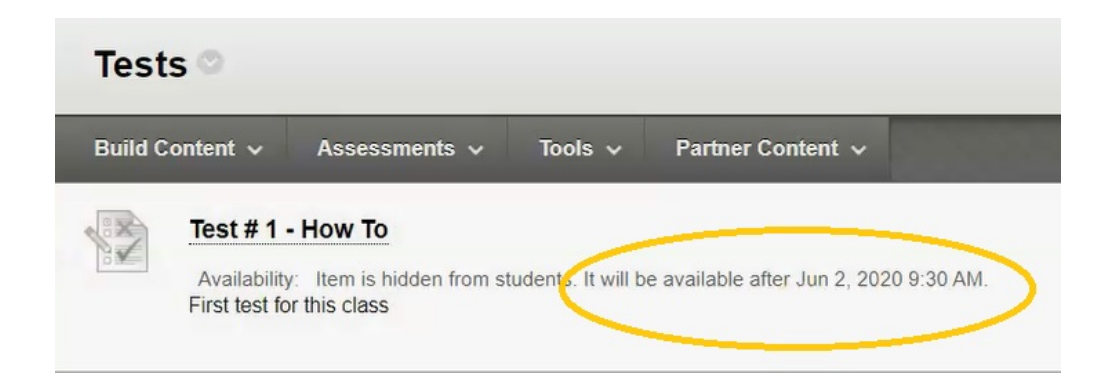